## Teil 1 von 2:

- verbinden Sie das Instrument mit dem PC über das Schnittstellenkabel C2006
- schalten Sie das Instrument aus
- halten Sie die GO und SAVE Tasten gedrückt während Sie das Instrument anschalten (Das Display muss dabei dunkel bleiben, das Instrument fängt an zu piepen)
  - Starten Sie das Programm "Upload14200.exe" über ==>> Start Programme / Topview
    / Verbessern / I-V400 Instrument upgrade

(wenn nicht vorhanden, bitte die Software Topview starten und im Menue Hilfe die Update Funktion anklicken, und das Update über das Internet herunterladen.

- nun das Update mit Hilfe der heruntergeladenen Datei auf Ihrem PC installieren)
- wählen Sie die korrekte COM Schnittstelle
- suchen die die Firmwaredatei mit dem Namen "14200CPU\_VX-xx.a43"

|--|

| DpLoad14200 V1.00 Upload firmware                                                                                   |
|----------------------------------------------------------------------------------------------------|
| Exit ! Serial                                                                                                    |
| Upload Down Flash                                                                                                   |
| Main 14200CPU 🔹                                                                                                    |
| Change baudrate OK <rx> = 00<br/>Mass Erase OK <rx> = 00<br/>Set Password OK <rx> = 008002003B0060C4</rx></rx></rx> |
| Upload firmware 118 / 881                                                                                           |
| Port: COM3 Baud: 57600                                                                                              |

- klicken Sie auf den Button "Prog"

- drücken Sie die Esc Taste am Instrument sobald die upgrade Prozedur abgeschlossen ist.
  - Schalten Sie das I-V400 aus.

## <u>Teil 2 von 2:</u>

- halten Sie die ESC und HELP Tasten gedrückt während Sie das Instrument anschalten (Im Display muss dabei der Text "Aktualisierung…" erscheinen)

- Wählen Sie nun die Option Slave 14200MOD aus

| Upload                    | i î          | Down        | Flash     | ٦     |      |
|---------------------------|--------------|-------------|-----------|-------|------|
| Contraction of the second |              |             |           | 1     |      |
| Slave 142                 | 00MOD        |             |           | •     |      |
| Main 142                  | OOCPU        |             |           |       |      |
| Slave 142                 | 00M0D        |             |           |       |      |
| Browse                    |              |             |           |       |      |
| Switch ON                 | the instrume | nt with ESC | +HELP pre | essed | Prog |

- suchen Sie durch Auswahl des Buttons "Browse die Firmwaredatei mit dem Namen "14200MOD\_V1-05.txt"

| xit : Seriai  |                                        |            |
|---------------|----------------------------------------|------------|
| Uploa         | d Down Flash                           |            |
| Slave 142     | ZOOMOD UOMOOS                          |            |
| s\Topvie      | ew 2.0.0.10\Upgrade\14200MOD_          | _V1-05.txt |
| Browse        | 17                                     | 181        |
|               |                                        |            |
| to Comment Co | rial Cable to instrument               | Prog       |
| 2 Switch ON   | the instrument with ESC+HELD pressed   | -          |
| 2. Switch ON  | I the instrument with ESC+HELP pressed |            |
| 2. Switch ON  | I the instrument with ESC+HELP pressed |            |
| 2. Switch ON  | I the instrument with ESC+HELP pressed |            |
| 2. Switch ON  | I the instrument with ESC+HELP pressed |            |
| 2. Switch ON  | I the instrument with ESC+HELP pressed |            |

- klicken Sie auf den Button "Prog"

- drücken Sie die Esc Taste am Instrument sobald die upgrade Prozedur abgeschlossen ist.

- schalten Sie das I-V400 aus und wieder an

Nach dem Einschalten sollte nun die Firmware-Versionsnummer 3.xy mit der Endung H im Eingansbildschirm kurz angezeigt werden, der Update Vorgang ist hiermit abgeschlossen.